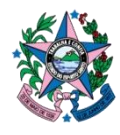

Governo do Estado do Espírito Santo Secretaria de Estado da Fazenda Subsecretaria do Tesouro Estadual

# DBE Passo-a-Passo para Alteração do Contador para Órgãos do Estado do Espírito Santo

#### Fundamentação legal:

A entidade estará obrigada a atualizar no CNPJ qualquer alteração referente aos seus dados cadastrais até o último dia útil do mês subsequente ao de sua ocorrência. (<u>Art. 24 da IN 1634 de 06 de Maio de 2016)</u>.

Dicas:

- É necessária cópia autenticada do documento de identificação do signatário para conferência de assinatura, salvo quando reconhecido firma em cartório. (<u>Item b.1, art.16 da IN 1634 de 06 de Maio de 2016</u>).

 O DBE e o protocolo de transmissão ficam disponíveis no sítio da RFB na Internet pelo prazo de 90 dias para impressão e encaminhamento. (<u>Inciso II do §</u> <u>1º, art.15 da IN 1634 de 06 de Maio de 2016</u>).

### Antes de dar início ao processo, é necessário:

- Ter em mãos o ato legal (Nomeação do contador, publicado no DIO), a documentação pessoal do Contador.

#### Em caso de dúvidas:

3347-5218 ou 3347-5531 (Subgerência de Regularidade Fiscal)

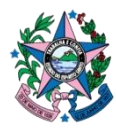

**Governo do Estado do Espírito Santo** Secretaria de Estado da Fazenda Subsecretaria do Tesouro Estadual

**1º Passo:** Acesse o site da Receita:

https://www38.receita.fazenda.gov.br/redesim/

**2º Passo:** Deverá ser preenchido o Estado e Município de localização do órgão. Em seguida, clique em **"Preencher Nova Solicitação".** 

**3º Passo:** Clique em **"Pessoa Jurídica**" no local mostrado pela imagem abaixo e, logo em seguida, **"Alteração Cadastral**".

**4º Passo:** Será aberta uma tela com campos a serem preenchidos. Preencha com o CNPJ e digite os caracteres da imagem apresentada. Ao finalizar será gerada uma "Chave de Acesso" que deverá ser salva ou impressa, pois será utilizada para o acompanhamento da solicitação.

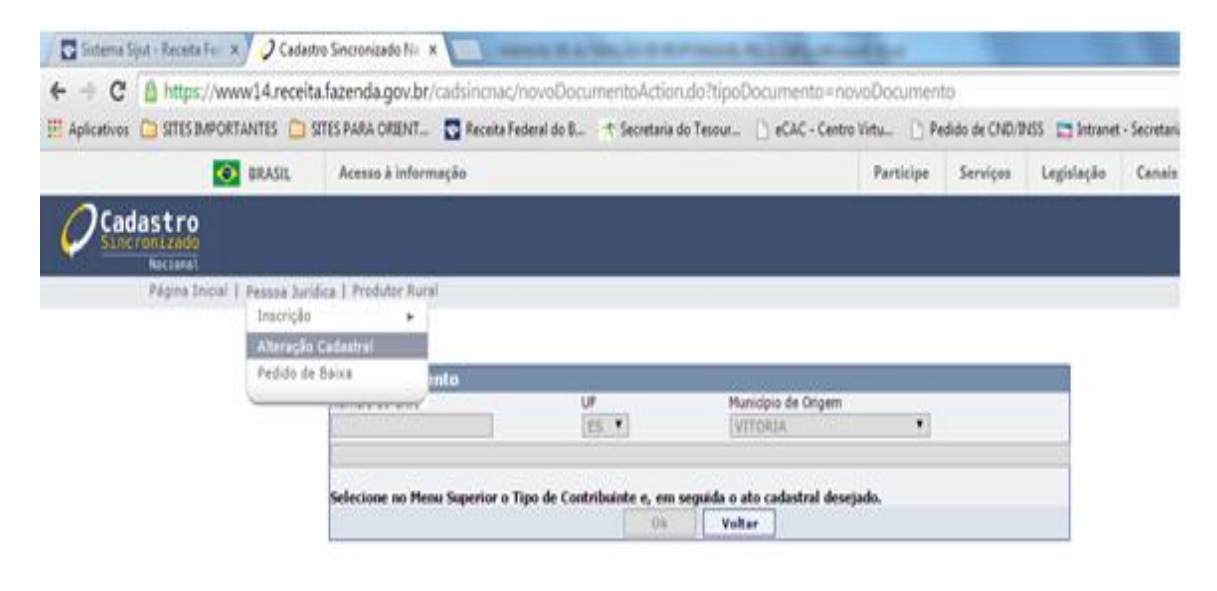

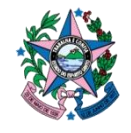

Governo do Estado do Espírito Santo Secretaria de Estado da Fazenda Subsecretaria do Tesouro Estadual

**5º Passo:** Clique em "Eventos" do lado esquerdo da tela. Selecione a opção de alteração de "Dados Cadastrais/Situações Especiais" e o evento "**232 – Alteração do contabilista ou da empresa de contabilidade**" conforme a imagem abaixo. A Data do Evento se refere à publicação da nomeação do contador no Diário Oficial.

| 📀 BRASIL                                                                                                    | Acesso à informação                                                                                                    | Participe                                                             | Serviços                                                    | Legislação                 | Canais                     |                 |
|----------------------------------------------------------------------------------------------------|----------------------------------------------------------------------------------------------------|-----------------------------------------------------------------------|-------------------------------------------------------------|----------------------------|----------------------------|-----------------|
| Cadastro<br>Sincronizado<br>Nacional                                                                                     |                                                                                                    |                                                                       |                                                             |                            |                            | Receits Federal |
| Instruções   Resumo                                                                                                    | o do Documento   Verificar Pendências   Finalizar Preenchimento   Orientações Gerais   Sair                                                                                                    |                                                                       |                                                             |                            |                            |                 |
| CPF/CNPJ: 28.414.571/0001-91 Nome Empresarial:                                                                           | Alteração Cadastral                                                                                                    |                                                                       |                                                             | Municípi                   | io: VITORIA                | UF: ES          |
| <ul> <li>▼ FCPJ</li> <li>Eventos</li> <li>Identificação</li> <li>Representante/Preposto</li> <li>Contabilista</li> </ul> | Selecione abaixo a(s) opção(ões) de alteraçã         Image: Cadastrais / Stuações Especiais       Quad         Image: Dados Cadastrais Especificos do Estado       Image: Dados Cadastrais Especificos do Estado         Image: Dados Cadastrais Especificos do Estado       Image: Dados Cadastrais Especificos do Estado         Image: Dados Cadastrais Estado/Município         Evento(Motivo do Preenchimento)         232 - Alteração do contabilista ou da empresa de contabilidade | io desejada<br>dro de Sócios e<br>tureza Jurídica<br>os Cadastrais Es | a(s)<br>Administradore<br>não permite Q<br>specíficos do Mi | es - QSA<br>SA)<br>unidpio | Data do Even<br>06/08/2010 | nto<br>]        |

**6º Passo:** Clique em "Identificação" e preencha com o CNPJ, a Natureza Jurídica ( consulte a ficha cadastral no site <u>http://www.receita.fazenda.gov.br/PessoaJuridica/CNPJ/cnpjreva/Cnpjreva Solicitacao.asp</u>) e o Número do Ato Legal ( presente na publicação oficial da nomeação ) conforme imagem abaixo.

| Cadastro<br>Sincronizado<br>Nacional                                                                                                    |                                               |                                                                                                    |                                                                                                    |                           |                    | Receita Fede |
|----------------------------------------------------------------------------------------------------|-----------------------------------------------|----------------------------------------------------------------------------------------------------|----------------------------------------------------------------------------------------------------|---------------------------|--------------------|--------------|
| Inst                                                                                                    | ruções   Resumo do Documento   Verificar Pend | ências   Finalizar                                                                                                    | Preenchimento   Orientações Gerais   Sair                                                                                                    | r                         |                    |              |
| CPF/CNPJ: 28.414.571/0001-91 Nome Em                                                                                                    | presarial:                                    |                                                                                                    | Alteração Cadastral                                                                                                    |                           | Município: VITORIA | UF: ES       |
| <ul> <li>▼ FCPJ</li> <li>Eventos</li> <li>Identificação</li> <li>Representante/Preposto</li> <li>Contabilista</li> <li>Contabilista</li> <li>Endereço do Contabilista - Pessoa</li> <li>Física</li> </ul> |                                               | Identificaç<br>Número do CI<br>28.414.571/0<br>Nome Empres<br>Intureza Jurici<br>Il11-2 Auta<br>Dados do Ón<br>Tipo de Graãa<br>Ato Legal ▼<br>NIRE | io da Pessoa Jurídica<br>PJ<br>101-91<br>arial (firma ou denominação)<br>ica<br>rquia Estadual ou do Distrito Federal<br>gão de Registro<br>Número do Ato Legal<br>IS N 23-S 5/8/2010 | CHP) do Órgão de Registro |                    | ۷            |

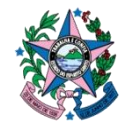

**Governo do Estado do Espírito Santo** Secretaria de Estado da Fazenda Subsecretaria do Tesouro Estadual

**7º Passo:** Clique em "Representante" do lado esquerdo da tela. Preencha com os dados do representante físico do CNPJ.

| Testers 2 1 -                                  | de Deuronate I Verificae Deudénica I Similiae Deux deire ate la Oriente d'au Carrie I Cale   |                     |                |
|------------------------------------------------|----------------------------------------------------------------------------------------------|---------------------|----------------|
| Instruções   F                                 | esunto do bocumento i vennear rendencias i rinanzar reenchimento i Orientações Gerais i Sair |                     |                |
| CPF/CNPJ: 28.414.571/0001-91 Nome Empresarial: |                                                                                              | Municipio: \        | VITORIA UF: ES |
|                                                | Alteração Cadastral                                                                          |                     |                |
| - FCPJ                                         | Identificação do Representante da Pessoa Jurídica para e                                     | ste ato de cadastro |                |
|                                                | Representante     Preposto                                                                   |                     |                |
| Eventos                                        | Identificação da Pessoa Física Representante                                                 |                     |                |
| Identificação                                  | Nome do Representante da Pessoa Jurídica                                                     | CPF                 |                |
| Representante/Preposto                         | SERGIO MUNIZ GIANORDOLI                                                                      | 557.375.607-91      |                |
| Contabilista                                   | Identificação do Prenosto                                                                    |                     | <b>e</b>       |
| Endereço do Contabilista - Pessoa              | Nome do Prenosto                                                                             | CRE                 |                |
| Física                                         |                                                                                              |                     |                |
|                                                | L                                                                                            |                     |                |
|                                                |                                                                                              |                     |                |
|                                                |                                                                                              |                     |                |
|                                                |                                                                                              |                     |                |
|                                                |                                                                                              |                     |                |
|                                                |                                                                                              |                     |                |
|                                                |                                                                                              |                     |                |
|                                                |                                                                                              |                     |                |
|                                                |                                                                                              |                     |                |
|                                                |                                                                                              |                     |                |
|                                                |                                                                                              |                     |                |

8º Passo: Em "Contabilista" preencha com os dados do contador atual.

| In                                                                                                    | struções   Resumo do Documento   Verificar Pen | dências   Finalizar Preench                                                                                                    | imento   Orientações Gerai:                                                                                                    | s   Sair                               |                                                                                 |                 |       |        |
|----------------------------------------------------------------------------------------------------|------------------------------------------------|----------------------------------------------------------------------------------------------------|----------------------------------------------------------------------------------------------------|----------------------------------------|---------------------------------------------------------------------------------|-----------------|-------|--------|
| CPF/CNPJ: 28.414.571/0001-91 Nome Er                                                                      | mpresarial:                                    |                                                                                                    |                                                                                                    |                                        |                                                                                 | Município: VII  | FORIA | UF: ES |
| ✓ FCPJ Eventos Identificação Representante/Preposto Contabilista Endereço do Contabilista - Pessoa Física |                                                | Art<br>CPF/CNPJ<br>938.105.807-59<br>Nome/Nome Emoresarial<br>SUPERINTENDENCIA DOS<br>Responsável pela Orgar<br>CPF<br>Data do Registro no CRC<br>Data do Registro no CRC<br>Data do Registro no CRC<br>Data do Registro no CRC<br>Data do Registro no CRC<br>Data do Registro no CRC<br>Data do Registro no CRC<br>Data do Registro no CRC<br>Data do Registro no CRC<br>Data do Registro no CRC<br>Data do Registro no CRC<br>Data do Registro no CRC<br>Data do Registro no CRC<br>Data do Registro no CRC | Classificação CAGastrai<br>Classificação CRC<br>Profissional •<br>PROJETOS DE POLARIZAC<br>Nização COntábil<br>Classificação CRC<br>Órção Emissor<br>Órção Emissor<br>ccais em Escritório de | UF CRC<br>ES V<br>AO INDUSTF<br>UF CRC | SEQ CRC Tipo CRC<br>(210126) Origina<br>VIAL<br>SEQ CRC Tipo CRC<br>UF Emitente | Deta de Emissão |       | ۲      |

**9º Passo:** Clique em "Endereço do Contabilista – Pessoa Física" e preencha com o endereço do contador conforme imagem abaixo.

|                                                                                                    | Instruções   Resumo do Documento   Verificar Per | ndências   Finalizar Preenchimento   Ori                                                                                                    | ientações Gerais   Sair                                                                                                    |                    |        |
|----------------------------------------------------------------------------------------------------|--------------------------------------------------|----------------------------------------------------------------------------------------------------|----------------------------------------------------------------------------------------------------|--------------------|--------|
| CPF/CNPJ: 28.414.571/0001-91 Nome                                                                       | Empresarial:                                     |                                                                                                    |                                                                                                    | Município: VITORIA | UF: ES |
|                                                                                                    |                                                  | Alteração Cad                                                                                                    | astral                                                                                                    |                    |        |
| FCPJ Eventos Identificação Representante/Preposto Contabilista Endereço do Contabilista - Pessoa Fícica |                                                  | Endereço do Contabilista PE /<br>Endereço<br>CEP<br>2990590 Caso não salva o CEP.<br>Tipo de Logradouro<br>AVENIDA V<br>Bairro<br>DADIM CAMBURI<br>Hunicipio<br>VITORIA<br>Número<br>305<br>Dados para Contato<br>Oco CEO Telefone<br>OCO Telefone<br>Correio Eletónico<br>DCF@SUPPIN.ES.GOV.BR | Responsável pela Contabilidade Clique aqui. Logradoro Augusto OMLIO ESTELITA LINS Diatrito UE ES Complemento APT: 201; BLOCO: H; OXX D00 FAX 03366775 |                    | ø      |

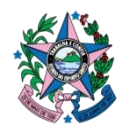

**Governo do Estado do Espírito Santo** Secretaria de Estado da Fazenda Subsecretaria do Tesouro Estadual

**10º Passo:** Na barra superior clique em "Verificar Pendências" para confirmar que todos os campos obrigatórios foram preenchidos.

**11 º Passo:** Após a verificação clique em "Finalizar Preenchimento". O acompanhamento da solicitação poderá ser realizado pelo site da Receita Federal com a chave de acesso gerada anteriormente.